## Sort Transaction Docs by Document Label

## SUMMARY

Learn how to sort a transaction's docs by their label.

():40

## Sort by Document Label

To sort transaction documents by their labels:

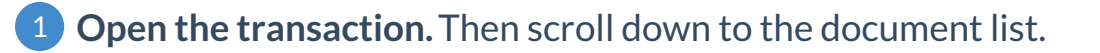

2 Click on the [Label] to sort the documents by their label. Click the icon again to sort in the reverse order.

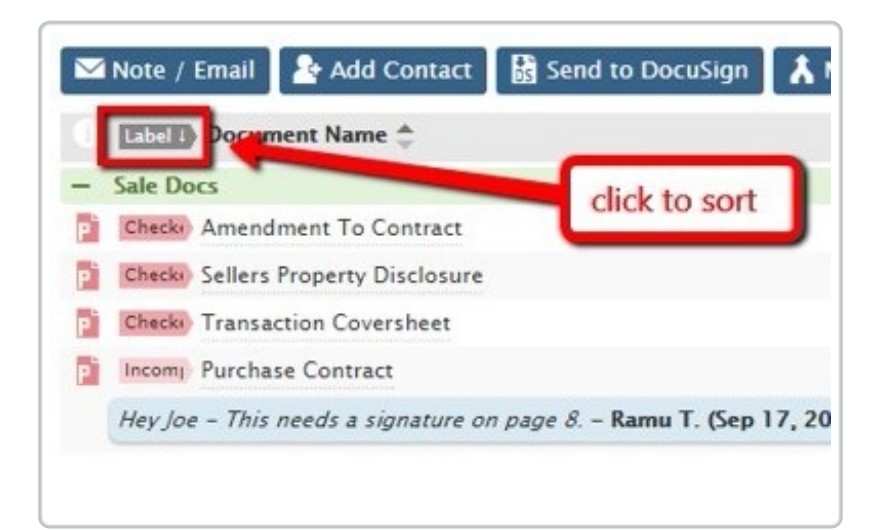

To tearn more about document labels, see Managing and Using Doc Labels  $\rightarrow$ 

Documents without a label will not be be included in the sort and will remain at the bottom of the list of docs.